## Устанавливаем через меню «Установить личный сертификат»

Для установки вам понадобится, собственно, сам файл сертификата (с расширением .cer). Он может находиться, например, на дискете, на токене или на жестком диске компьютера.

Чтобы установить сертификат:

1. Выберите Пуск -> Панель управления -> КриптоПро CSP -> вкладка Сервис и нажмите кнопку "Установить личный сертификат".

| Алгоритмы                                 | Безоп                                | асность                          | Winlogon                          | Настройки TLS                 |  |
|-------------------------------------------|--------------------------------------|----------------------------------|-----------------------------------|-------------------------------|--|
| Общие                                     | Оборудо                              | Оборудование Сервис Дополнител   |                                   |                               |  |
| Контейнер з<br>Эти мастера<br>удалить кон | акрытого і<br>позволяю<br>тейнер зак | ключа<br>т протести<br>фытого кл | ровать, скопир<br>юча с носителя  | овать или                     |  |
| Протестир                                 | овать                                | Скопир                           | овать                             | Удалить                       |  |
| Сертификат                                | ы в контей                           | інере закры                      | ытого ключа                       |                               |  |
| Этот мастер<br>в контейнер<br>сертификате | позволяет<br>е закрыто<br>ов.        | г просмотре<br>го ключа, и       | еть сертификат<br>и установить их | ъ, находящиеся<br>в хранилище |  |
|                                           | Пр                                   | осмотреть                        | сертификаты в                     | контейнере                    |  |
| Личный серт                               | гификат                              |                                  |                                   |                               |  |
| Этот мастер<br>контейнером<br>хранилище.  | позволяет<br>и закрытог              | г связать с<br>о ключа, у        | ертификат из ф<br>становив этот ( | райла с<br>сертификат в       |  |
|                                           |                                      | Установи                         | ть личный серт                    | гификат                       |  |
| Пароли закр                               | ытых ключ                            | ней                              |                                   |                               |  |
| Эти мастера<br>ключей или                 | позволяю<br>удалить за               | т изменить<br>апомненные         | пароли (ПИН-к<br>е ранее пароли.  | оды) закрытых                 |  |
| Измени                                    | ить пароль                           |                                  | Удалить запом                     | ненные пароли                 |  |
|                                           |                                      |                                  |                                   |                               |  |

2. В окне "Мастер установки личного сертификата" нажмите на кнопку "Далее". В следующем окне, чтобы выбрать файл сертификата, нажмите "Обзор".

|                                           |                        |                            |                             |                   |           | йт<br>сто |        |
|-------------------------------------------|------------------------|----------------------------|-----------------------------|-------------------|-----------|-----------|--------|
|                                           | 111                    | астер уст                  | апорки л                    |                   | срифик    |           | _      |
| Располо:<br>Введи                         | кение фа<br>те или ука | айла серти<br>ажите распо. | <b>фиката</b><br>ложение фа | ийла устанав      | ливаемого | сертифик  |        |
| Имя файла (                               | сертифика              | ата:                       |                             |                   |           |           | 2      |
|                                           |                        |                            |                             |                   |           | - 63      | Јозор  |
| Формат фай                                | іла может              | одним из сл                | тедующих:                   |                   |           |           |        |
| Файл сер                                  | тификата               | - X.509 (.CEF              | R,.CRT)                     |                   |           |           |        |
| Сообщени<br>Хранилиш                      | е стандар<br>сериали   | ота PKCS #7<br>изованных с | (.Р7В,.Р7М,<br>ертификато   | .DER)<br>is (SST) |           |           |        |
| Замечание:<br>Некоторые ф<br>более одного | рорматы о<br>сертифи   | файлов могу<br>іката.      | т содержаті                 | ь в одном фа      | айле      |           |        |
| 2000                                      |                        |                            |                             |                   |           |           |        |
|                                           |                        |                            |                             | < Hasa,           | д Дал     | iee >     | Отмена |

3. Укажите путь к сертификату и нажмите на кнопку "Открыть", затем "Далее".

|                                             | КриптоПро СSP ×                                                                                                    |   |
|---------------------------------------------|----------------------------------------------------------------------------------------------------|---|
| 2                                           | Мастер установки личного сертификата                                                                                                    | 1 |
| Располо<br>Введ                             | кение файла сертификата<br>те или укажите расположение файла устанавливаемого сертификата                                                     |   |
| Имя файла<br>С:\                            | сертификата:<br>Попила Планава 2.0.cer Обзор                                                                                                  |   |
| Формат фа<br>Файл сеј<br>Сообщен<br>Хранили | ла может одним из следующих:<br>пификата - X.509 (.CERCRT)<br>1е стандарта PKCS #7 (.P7B,.P7M,.DER)<br>1е сериализованных сертификатов (.SST) |   |
| Замечание:<br>Некоторые<br>более одног      | рорматы файлов могут содержать в одном файле<br>о сертификата.                                                                                |   |
|                                             | < Назад Далее Отмена                                                                                                    | 9 |
|                                             | ОК Отмена Применить                                                                                                    |   |

4. В следующем окне вы можете просмотреть информацию о сертификате. Нажмите "Далее".

| Сертификат для<br>Просмотрите | а установки<br>и выберите сертификат для установки |                     |
|-------------------------------|----------------------------------------------------|---------------------|
| Серти <mark>ф</mark> икат:    | Калалина, Канчал Фидаранна                         |                     |
| Субъект:                      | 0(0.1.2.540.3.141.1.1+1215015682, #+++00121517295  | 8. Eveningen        |
| Поставщик:                    | CITY 4. ICONCONDERS: 14-W-CONNERSES LTT. STREET    | Opposite the second |
| Действителен с:               | 26 февраля 2014 г. 10:35:00                        |                     |
| Действителен по:              | 26 февраля 2015 г. 10:36:00                        |                     |
| Серийный номер:               | TORO ADRE DI IL DEL DATE                           |                     |
|                               |                                                    | Свойства            |
|                               |                                                    | Обзор               |
|                               |                                                    | 1                   |

5. На следующем шаге введите или укажите контейнер закрытого ключа, который соответствует выбранному сертификату. Для этого воспользуйтесь кнопкой "Обзор".

| 1                                                      | Масте                                             | р установки личного серт                                             | ификата             |
|--------------------------------------------------------|---------------------------------------------------|----------------------------------------------------------------------|---------------------|
| Контейна<br>Введи<br>выбра                             | р закрытого<br>те или укажите н<br>нному сертифик | <b>ключа</b><br>контейнер закрытого ключа, кото;<br>кату             | рый соответствует   |
| ] Найти <mark>к</mark> он<br>Імя ключево               | тейнер автомат<br>го контейнера:                  | тически                                                              |                     |
|                                                        |                                                   |                                                                      | Обзор               |
| веденное и                                             | ия задает ключ<br>теля<br>ра                      | евой контейнер:                                                      |                     |
| Компьюте                                               |                                                   |                                                                      |                     |
| ) Компьюте<br>Биберите С                               | Р для поиска кл                                   | лючевых контейнеров:                                                 |                     |
| ) Пользова<br>Компьюте<br>Іыберите С.S<br>Стурto-Pro G | Р для поиска кл<br>DST R 34.10-200                | лючевых контейнеров:<br>01 Cryptographic Service Provider            | *                   |
| Компьют<br>Зыберите СS                                 | Р для поиска кл<br>DST R 34.10-200                | лючевых контейнеров:<br>01 Cryptographic Service Provider<br>< Назад | ✓<br>Далее > Отмена |

6. Выбрав контейнер, нажмите "Далее".

|                            | <u>12</u>                                                      | КриптоПро CSP                                                              | ×            |
|----------------------------|----------------------------------------------------------------|----------------------------------------------------------------------------|--------------|
| ě.                         | M                                                              | астер установки личного сертифи                                            | ката         |
| Ко                         | н <b>тейнер закры</b><br>Введите или ука<br>выбранному сер     | <b>того ключа</b><br>жите контейнер закрытого ключа, который с<br>тификату | оответствует |
| На<br>1мя к                | ійти контейнер ає<br>слючевого контей                          | втоматически<br>Інера:                                                     |              |
| 80%                        | MARGON CO. N                                                   | 1000 3400 (000                                                             | Обзор        |
| Зведе<br>По<br>Ко<br>Выбер | енное имя задает<br>льзователя<br>мпьютера<br>рите CSP для пои | ключевой контейнер:<br>ска ключевых контейнеров:                           |              |
| Crypt                      | o-Pro GUST R 34.                                               | 10-2001 Cryptographic Service Provider                                     | <b>*</b>     |
|                            |                                                                | < Назад Да                                                                 | лее > Отмена |
|                            |                                                                | ОК Отмена                                                                  | Применить    |

7. Дальше вам необходимо выбрать хранилище, куда будет установлен сертификат. Для этого в окне "Выбор хранилища сертификатов" нажмите на кнопку "Обзор".

Если у вас установлена версия КриптоПро CSP 3.6 R2 (версия продукта 3.6.6497) или выше, поставьте флаг "Установить сертификат в контейнер".

|                                      | 2                                                                   | КриптоП                          | po CSP                        |                          |        |
|--------------------------------------|---------------------------------------------------------------------|----------------------------------|-------------------------------|--------------------------|--------|
| E.                                   | Мастер                                                              | установки ли                     | чного серт                    | гификата                 |        |
| <b>Храни</b><br>Ук<br>се             | лище сертификато<br>ажите хранилище сер<br>ртификата.               | <b>в</b><br>тификатов для у      | становки выбр                 | анного ранее             |        |
| казанн<br>омпьют<br>мя хран          | ый ранее Флаг исполь<br>ера определяет выбор<br>иилища сертификатов | зования ключев<br>необходимых хр | ых контейнеро<br>анилищ серти | в пользовател<br>Фикатов | ля или |
| спольз<br>Опольз<br>Ополь:<br>Окомпі | уются хранилища серт<br>ювателя<br>ю <b>ктера</b>                   | ификатов:                        |                               |                          | 0030p  |
| Устан                                | овить сертификат (це                                                | почку сертифика                  | тов) в контейн<br>< Назад     | ер<br>Далее >            | Отмена |
|                                      |                                                                     |                                  |                               | Далее >                  | Отмена |

8. Выберите хранилище "Личные" и нажмите ОК.

|   | Личное             |                  | ~ |
|---|--------------------|------------------|---|
|   | Доверенные корневы | ые центры серти  |   |
|   | Доверительные отно | шения в предпри  |   |
|   | Промежуточные цент | гры сертификациі |   |
|   | Доверенные издател | าห               |   |
| 1 | Септификаты к кот  | ОЛЫМ НЕТ ЛОВЕЛИ  | ۲ |
| < |                    | >                |   |

9. Хранилище вы выбрали. Теперь нажмите "Далее", затем - "Готово". После этого может появиться сообщение:

| Þ. | КриптоПро СSP                                                                                                    |
|----|----------------------------------------------------------------------------------------------------|
| 0  | Этот сертификат уже присутствует в хранилище сертификатов.<br>Заменить существующий сертификат новым, с проставленной<br>ссылкой на закрытый ключ? |
|    | Да Нет                                                                                                    |

В этом случае нажмите "Да".

10. Дождитесь сообщения об успешной установке личного сертификата на компьютер.

Все, можно подписывать документы, используя новый сертификат.